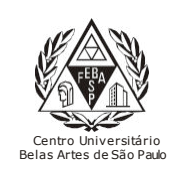

## CGI – Centro Gestor da Informação Sistema de Bibliotecas com Certificação ISO 9001

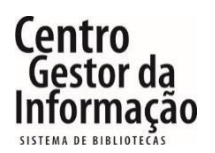

**Tutorial da GedWeb** 

## 1 - Para acessar a GedWeb, é necessário entrar no link abaixo e clicar em "Entrar":

https://extranet2.belasartes.br/TerminalWeb/

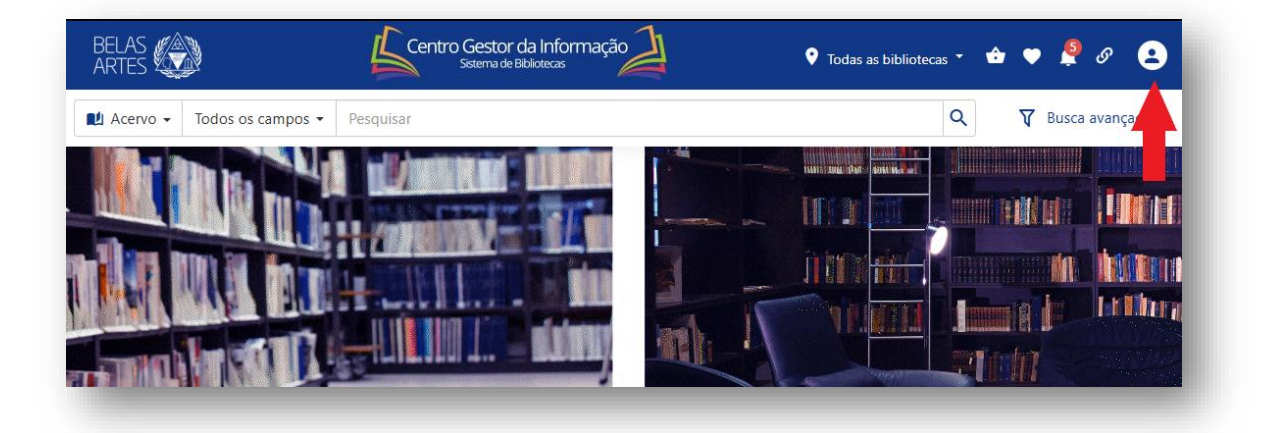

2 - Para o login utilize seu RM e a senha cadastrada na Biblioteca. Para os alunos que não possuem cadastro, compareça ao balcão da biblioteca para o registro, ou envie o email para <u>biblioteca@belasartes.br</u>

| BELAS                                | Centro Gestor da Informação                                                                                                    | 🕈 Todas as bibliotecas 👻 🏟 🌩 👂 🤮 |                         |
|--------------------------------------|----------------------------------------------------------------------------------------------------|----------------------------------|-------------------------|
| Acervo - Todos os campos - Pesquisat | r                                                                                                    | Q 🛛 🕅 Busca avançada             |                         |
|                                      | Entrar<br>Código<br>Código |                                  | Insira se RM e<br>senha |

3 – Clique no ícone da GEDWEB para acessar o site.

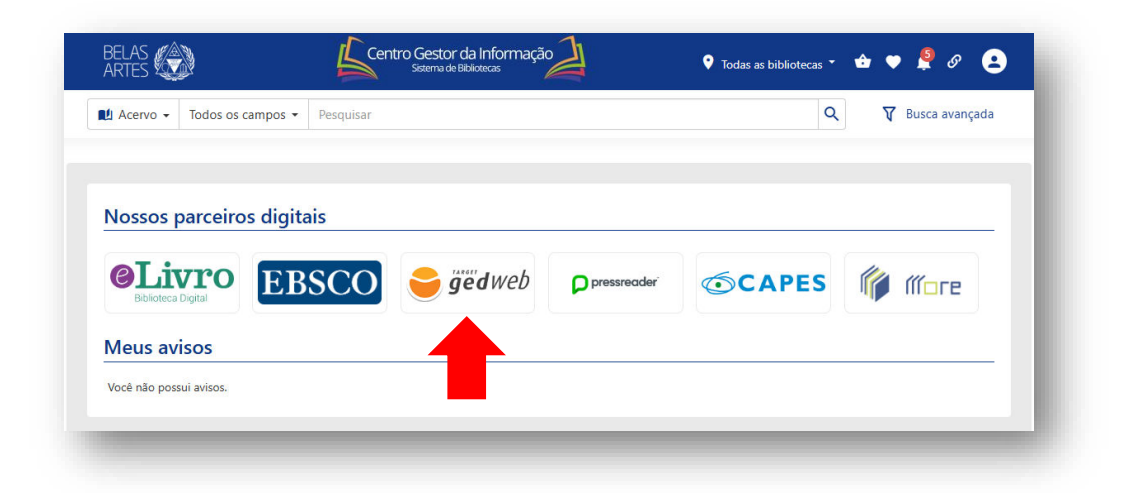

4 - Preencha seu email no campo solicitado e clique em "Entrar."

| <b>⊖ ġed</b> wel                | 30                                            |                                                                                                    |                                                                                                    |
|---------------------------------|-----------------------------------------------|----------------------------------------------------------------------------------------------------|----------------------------------------------------------------------------------------------------|
| BELAS<br>ARTES                  |                                               |                                                                                                    | Traduzir para: 💽 🕅                                                                                              |
| Para fins de segurança e contro | ole de registro de acesso ao sistem<br>E-mail | a Target GEDWeb <u>BELASARTES</u> , é necessário in                                                                                                    | formar seu e-mail uma única vez                                                                                 |
|                                 |                                               | ENTRAR                                                                                                    |                                                                                                    |
|                                 | RESA COM                                      | Sistema atualizado em 05/06/2025 1<br>Copyright © 1994-2025 Target Engen                                                                                            | 16:39:35<br>haria e Consultoria Ltda                                                                            |
| geawed au                       | GESTAO DA<br>ALIDADE<br>RTIFICADO             | Get CNP3: 00.000.028/0001-29. Todos os<br>Avenida das Nações Unidas, 18801 C<br>CEP 04795-000 - Brasil - Tel: [55] 11<br>WhatsApp: (11) 5525-5672 E-mail: <u>ou</u> | . direitos reservados.<br>≿onjunto 1501 - São Paulo - SP<br>5641.4655 Ramal 881<br><u>vidoria@target.com.br</u> |

5 – Selecione um tipo de documento que procura (norma, diário oficial, legislação, etc). Para normas da ABNT, clique em "Normas Brasileiras/Mercosul"

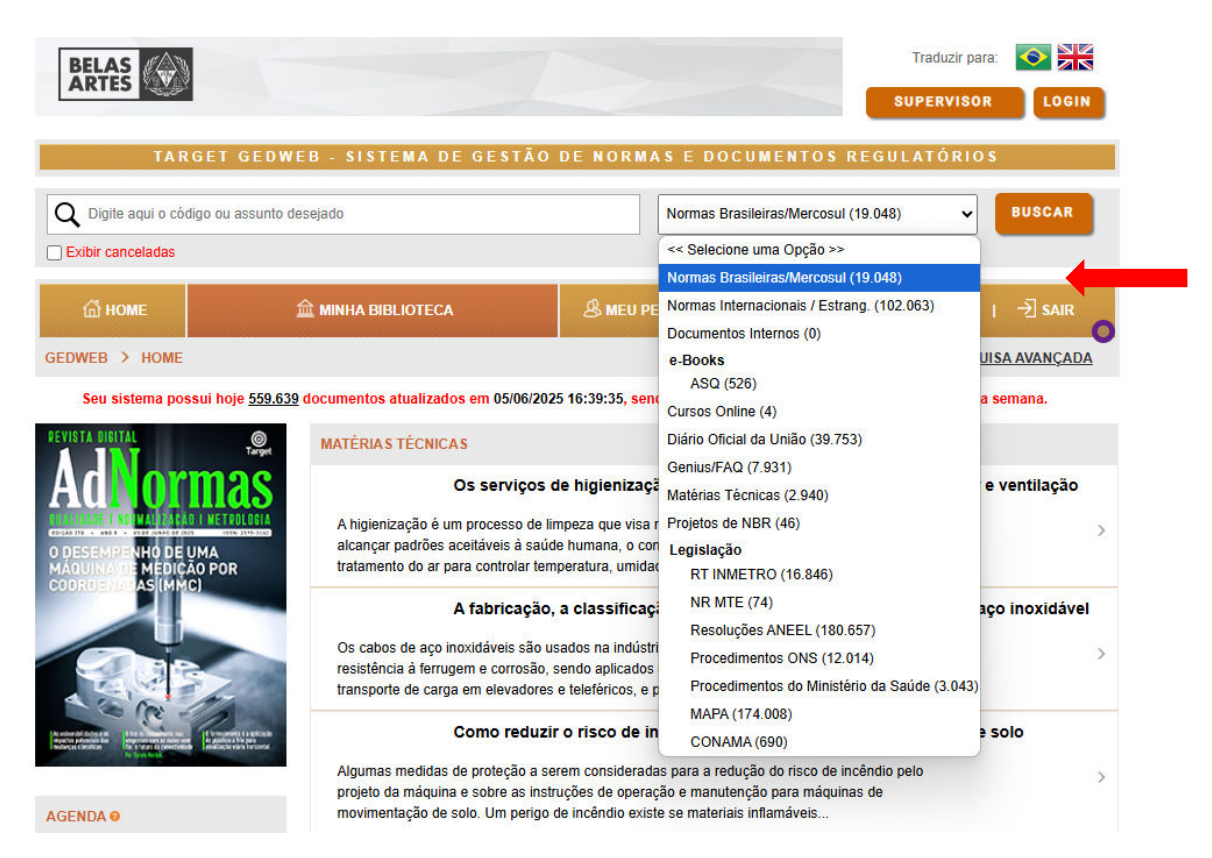

6 – Após selecionar o tipo de documento, digite o código da norma ou assunto na barra de pesquisa.

| e gedweb                          |                                                    |
|-----------------------------------|----------------------------------------------------|
| BELAS<br>ARTES                    | Traduzir para: 📀 🕅 🗮<br>SUPERVISOR LOGIN           |
| TARGET GEDWEB - SISTEMA DE GESTÃO | DE NORMAS E DOCUMENTOS REGULATÓRIOS                |
| Q 6023 Exibir canceladas          | Normas Brasileiras/Mercosul (19.048)               |
| li Home                           | 용 meu perfil   `코 meu carrinho   ⑦ ajuda   -퀸 sair |
| GEDWEB > HOME                     | PESQUISA AVANÇADA                                  |

7 – Se estiver disponível, basta clicar em "Vizualizar" para acessar o documento.

| <b>⊖ ged</b> we                                                                              | b 30                                                                                           | Real                                                        |                | CERTIFICADO DE CONFORMIDADE                 |
|----------------------------------------------------------------------------------------------|------------------------------------------------------------------------------------------------|-------------------------------------------------------------|----------------|---------------------------------------------|
| BELAS<br>ARTES                                                                               |                                                                                                |                                                             | Trad           | uzir para: 📀 🕅 🤇                            |
| TARGET (                                                                                     | GEDWEB - SISTEMA DE GESTÃO                                                                     | DE NORMAS E DOCUMENT                                        | OS REGULATO    | ÓRIOS                                       |
| Q 6023                                                                                       |                                                                                                | Normas Brasileiras/Mer                                      | cosul (19.048) | - BUSCAR                                    |
| Exibir canceladas                                                                            |                                                                                                |                                                             |                |                                             |
| 🛱 НОМЕ                                                                                       | 益 MINHA BIBLIOTECA                                                                             | & MEU PERFIL   🗎 MEU CAI                                    | RRINHO   ⑦A.   | JUDA   -··································· |
|                                                                                              |                                                                                                |                                                             |                |                                             |
| GEDWEB > RESULTADO D/                                                                        | A PE SQUISA                                                                                    |                                                             | 1              | PESQUISA AVANÇADA                           |
| GEDWEB > RESULTADO D/<br>Foram encontrados os seguinte<br>NORMAS BRASILL <sup>®</sup> AS/MEI | A PESQUISA<br>s produtos com o termo: 6023.<br>RCOSUL (2)                                      | STRANG. (8)   RT INMETRO (10)                               | ļ              | PE SQUISA AVANÇADA                          |
| GEDWEB > RESULTADO DA<br>Foram encontrados os seguinte<br>NORMAS BRASILL <sup>®</sup> ASMET  | A PESQUISA<br>s produtos com o termo: 6023.<br>RCOSUL (2) NORMAS INTERNACIONAIS/ES<br>TÍTULO   | STRANG. (8) + RT INMETRO (10)<br>EDIÇÃO MINHA<br>BIBLIOTECA | PREÇO          | PESQUISA AVANÇADA                           |
| GEDWEB > RESULTADO DA<br>Foram encontrados os seguinte<br>NORMAS BRASILL®AS/MET              | A PESQUISA<br>s produtos com o termo: 6023.<br>RCOSUL (2)   NORMAS INTERNACIONAIS/ES<br>TÍTULO | EDIÇÃO MINHA<br>BIBLIOTECA                                  | PREÇO          | AÇÃO<br>Mais Detalhes                       |
| GEDWEB > RESULTADO DA<br>Foram encontrados os seguinte<br>NORMAS BRASILL® ASMER<br>CÓDIGO    | A PESQUISA<br>s produtos com o termo: 6023.<br>RCOSUL (2)   NORMAS INTERNACIONAIS/ES<br>TÍTULO | STRANG. (8)   RT INMETRO (10)<br>EDIÇÃO MINHA<br>BIBLIOTECA | PREÇO          | AÇÃO<br>Mais Detalhes<br>Visualizar         |

## 8 – Caso não encontre o documento disponível, por favor, envie um email para <u>biblioteca@belasartes.br</u> solicitando a aquisição.

| 6                                                                                                    | <b>] ₫ë'd</b> wel                              | 30                          | R            |                     |                     | CERTIFICADO DE CONFORMIDADE |
|----------------------------------------------------------------------------------------------------|------------------------------------------------|-----------------------------|--------------|---------------------|---------------------|-----------------------------|
| BEL                                                                                                    | £\$ 🛞                                          |                             |              |                     | Trad                | uzir para: 💽 🕅              |
| 0.50                                                                                                    | TARGET G                                       | EDWEB - SISTEMA DE GESTÃO I | DE NORMAS E  | DOCUMENTO           | S REGULAT(          | ÓRIOS                       |
|                                                                                                    | Exibir canceladas                              |                             |              |                     |                     |                             |
| 6                                                                                                    | HOME                                           | 血 MINHA BIBLIOTECA          | & MEU PERFIL | I È MEU CARR        | INHO   ⑦ A.         | juda i →] sair              |
| GEDWEB                                                                                                    | 3 > RESULTADO DA                               | PESQUISA                    |              |                     |                     | PESQUISA AVANÇADA           |
| Foram encontrados os seguintes produtos com o termo: 5023.<br>NORMAS BRASILL <sup>UL</sup> ASIMERCOSUL (1)   NORMAS INTERNACIONAIS/ESTRANG. (8)   RT INMETRO (9) |                                                |                             |              |                     |                     |                             |
| ÷                                                                                                    | CÓDIGO                                         | τίτυι.ο                     | EDIÇÃO       | MINHA<br>BIBLIOTECA | PREÇO               | AÇÃO                        |
| が、 NBR5023                                                                                                    | BARRA E PERFIL DE LIGAS COBRE-ZINCO-<br>CHUMBO |                             | Não Possuído | R\$ 193,90          | Mais Detalhes       |                             |
|                                                                                                    |                                                | 1982<br>Em<br>Vigor         |              |                     | IA¥ Target IA       |                             |
|                                                                                                    |                                                |                             |              |                     | V Solicitar Digital |                             |
|                                                                                                    |                                                |                             |              |                     |                     |                             |